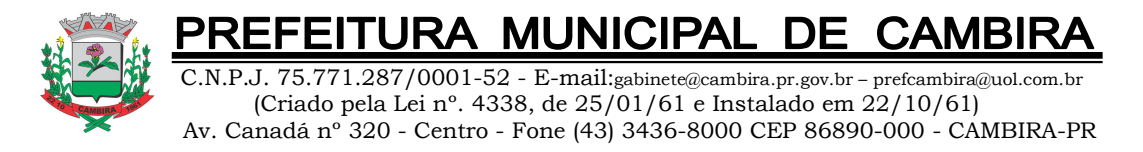

## PASSO A PASSO PARA UTILIZAÇÃO DO SOFTWARE PROPOSTA ELETRONICA

# **Google Chrome**

1º ABRA O SITE www.cambira.pr.gov.br

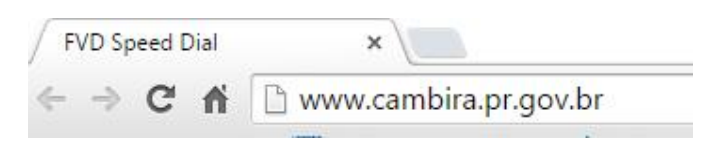

2º CLIQUE NA OPÇÃO "PROCESSOS LICITATÓRIOS"

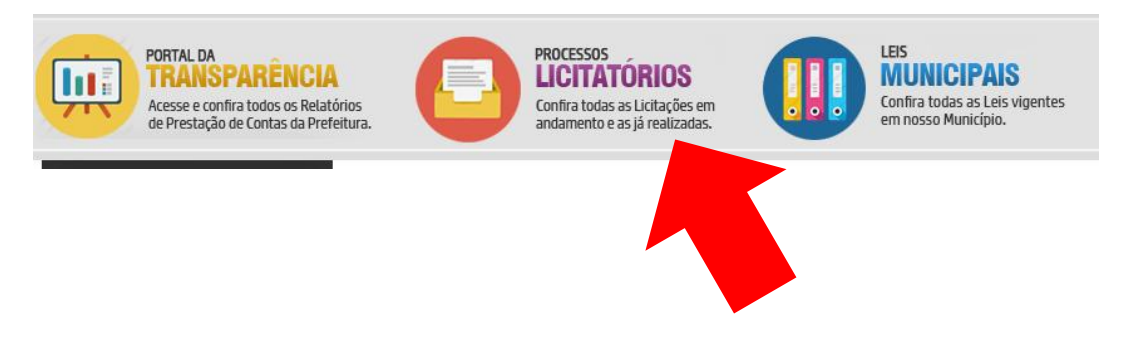

3º FAÇA DOWNLOAD DO ARQUIVO "PROPOSTA\_CAMBIRA.EXE" E SIGA PARA O PASSO 4

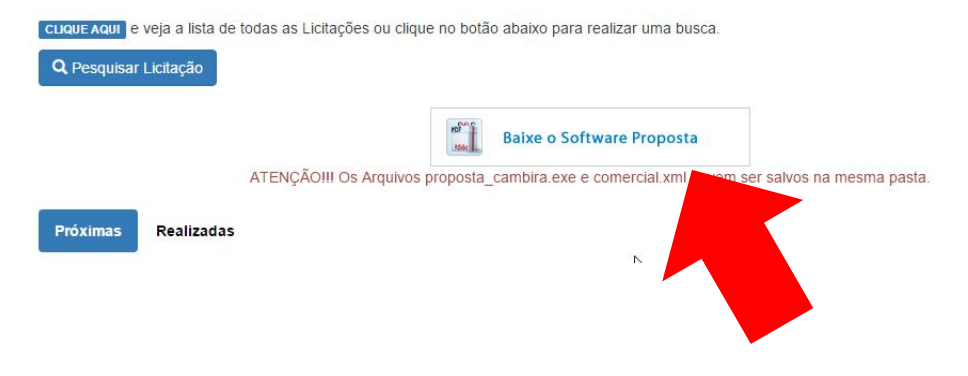

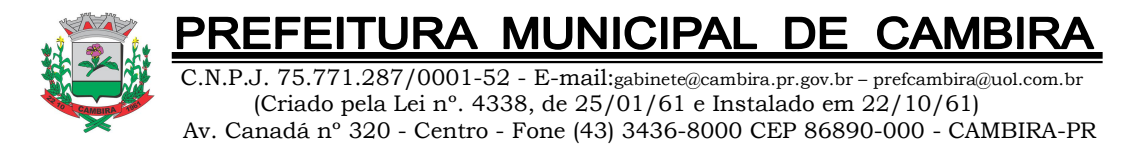

# 4º VÁ ATÉ O PROCESSO LICITATÓRIO DESEJADO E BAIXE O ARQUIVO DE PROPOSTA DE PREGÃO Nº 000/0000

| Pregão Nº 031/2015 - PMC          | Publicação: 26/08/2015 |
|-----------------------------------|------------------------|
| Modalidade: Pregão Presencial     |                        |
| Objeto:                           |                        |
| AQUISIÇÃO DE GENEROS ALIMENTICIOS |                        |
| 🗣 Anexos                          |                        |
| 🔁 Edital de Pregão 031/2015       |                        |
| Proposta de Pregão Nº 031/2015    |                        |
|                                   |                        |
|                                   |                        |
|                                   |                        |

5º APÓS EXECUTADO OS DOIS DOWNLOADS VAMOS ABRIR A PASTA Q CONTEM OS DOIS ARQUIVOS – CLIQUE NA SETA NO CANTO DIREITO DE QUALQUER UM DOS ARQUIVOS BAIXADOS E ESCOLHA A OPÇÃO "MOSTRAR NA PASTA"

| Endereços Oficiais | Abrir                            |
|--------------------|----------------------------------|
| LDO                | Sempre abrir arquivos deste tipo |
|                    | Mostrar na pasta                 |
| Legislação         | Cancelar                         |
| 260815171516 prop  | • O proposta cambira.exe         |

6º JÁ COM OS DOIS ARQUIVO BAIXADOS E LOCALIZADOS NA PASTA VAMOS CRIAR UMA NOVA PASTA PARA ORGANIZA OS ARQUIVOS – COLOQUE A NOVA PASTA ONDE MELHOR LHE CONVIER

BOTÃO DIREITO DO MOUSE -> OPÇÃO "NOVO" -> "PASTA" - NOMEIE A PASTA DA FORMA QUE ACHAR MELHOR

| Novo | > Pasta | Ν  |
|------|---------|----|
|      | Atalba  | h3 |

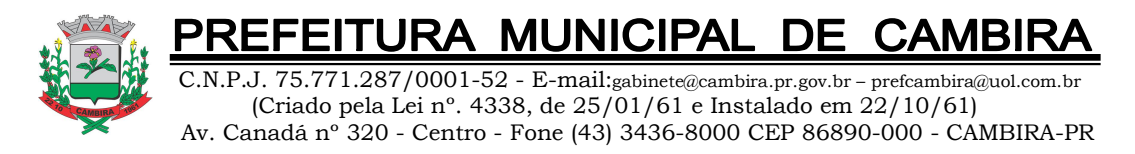

#### 7º COLOCAR OS DOIS ARQUIVO **JUNTOS** NESTA NOVA PASTA.

| Data de modifica |
|------------------|
| 10/09/2015 14:08 |
| 10/09/2015 14:08 |
|                  |

10/09/2015 14:08 Arquivo ZIP do Wi... 10/09/2015 14:08 Aplicativo

Tipo

8º DESCOMPACTE O ARQUIVO PROPOSTA\_ZIP.ZIP DENTRO DESTA MESMA PASTA.

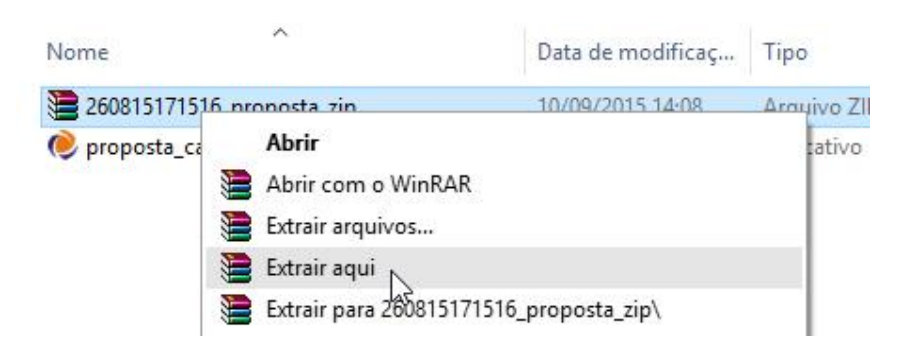

9° COM OS ARQUIVOS BAIXADOS COLOCADOS NA MESMA PASTA E DESCOMPACTADOS É SÓ EXECUTAR O PROGRAMA "PROPOSTA\_CAMBIRA" E PREENCHE-LO CONFORME A NECESSIDADE.

| Nome                        |  |
|-----------------------------|--|
| 📜 260815171516_proposta_zip |  |
| 🔮 Comercial                 |  |
| 🧶 proposta_cambira 🛛 🔓      |  |

## DEPARTAMENTO DE INFORMÁTICA

### PREFEITURA MUNICIPAL DE CAMBIRA

#### FERNANDO PIOVEZAN